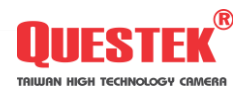

Camero

# HƯỚNG DẪN SỬ DỤNG ĐẦU GHI HÌNH QTD 6604-6604i-6608 ogy Camero

# **MUC LUC**

# I/ THÔNG SỐ KỸ THUẬT

Thông số kỹ thuật đầu ghi hình 1.1

# II/ CÀI ĐĂT

- 2.1 Điều khiển bằng mặt nạ
- 2.2 Mặt sau đầu ghi hình
- Cổng ra vào báo đông 2.2.1
- 2.3 Điều khiển bằng remote
- 2.4 Cách sử dung bàn phím ảo
- kigh technology kigh Giao diện Menu lựa chọn điều khiển 2.5
- 2.6 Cài đăt camera
- Cài đăt ghi hình 2.7
- 2.8 Cấu hình cảm biến
- 2.9 Cấu hình chuyển đông
- 2.10 Câu hình mang (internet)
- Đăng nhập và tìm kiếm 2.11
- Sao lưu 2.12
- Cài đặt thời gian 2.13
- 2.14 Mât khẩu
- 2.15 Ngôn ngữ
- Cài đăt Audio 2.16
- 2.17 Duy trì
- 2.18 HDD

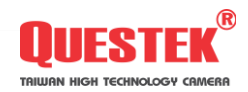

# 1.1 THÔNG SỐ KỸ THUẬT

| F                   | lệ hình ảnh             | NTSC                      | PAL                                     |
|---------------------|-------------------------|---------------------------|-----------------------------------------|
| Ngõ vào hìi         | nh ảnh                  | kênh sử dụng jack BN      | C                                       |
| Ngõ vào âm thanh ku |                         | kênh sử dụng jack RC      | A (bông sen)                            |
| Ngõ ra hình         | n ảnh                   | kênh sử dụng jack BN      | C Ź                                     |
| Ngõ ra âm           | thanh                   | kênh sử dụng jack RC      | Ar                                      |
| Ngõ ra XG/          | 4                       | 640 x 480 , 800 x 600     | . 1024 x 768 . 1208 x 1024 . 1440 x 900 |
| Ngõ vào bá          | io đông                 | 4 kênh                    | ,                                       |
| Ngõ ra báo          | đông                    | 1 còi, 1 role thường đ    | óna. 1 role thường mở                   |
|                     |                         | Toàn màn hình 1 kênh      | , chia 4-8 kênh, tự động chuyển lần     |
| Chế độ hiếi         | n thị                   | lượt                      | ,                                       |
| Độ phân gia         | ải hiển thị             | 720 x 480                 | 720 x 576                               |
| Độ phân             | Cao nhất                | 720 x 480                 | 720 x 576                               |
| aiải ahi            | Cao                     | 720 x 240                 | 720 x 288                               |
| hình                | Bình thường             | 360 x 240                 | 360 x 288                               |
| Khuna hình          | ahi hình                | Tối đa 240 hình/giây      | Tối đa 200 hình/ giây                   |
| Giải thuật n        | ién V                   | H.264                     | 3.7                                     |
| Hê điều hài         | nh                      | Linux                     |                                         |
| Chế đô xen          | n i y                   | Trực tiếp/ Ghi hình/ Xe   | em lai/ Qua mang/ Điện thoại di động    |
| Chế đô ghi          | i hình                  | Tùy chỉnh, lịch trình, si | r kiên                                  |
| Ghi hình lic        | h trình                 | Toàn thời gian/ Chuyể     | n động/ Báo động/ Tùy chỉnh             |
| Chỉ số trang        | g thái (đèn trang thái) | Nguồn, Mang, Ô cứng       | 1. ổ cứng 2                             |
|                     | <u>,</u>                | Kích hoat báo đông, k     | ích hoat phá hiện chuyển động, mất hình |
| Chê độ sự           | kiện                    | Thời gian ghi hình: 10    | ~60 giậy                                |
|                     |                         | Bình thường x1            |                                         |
|                     |                         | Xem tới nhanh: x2, x4     | x8.x16                                  |
|                     |                         | Xem châm: ½, ¼, 1/8       |                                         |
| Chê độ xen          | n lại                   | Xem lui nhanh: x2, x4,    | x8, x16                                 |
|                     |                         |                           |                                         |
|                     |                         | Chức năng tìm kiếm: T     | Thời gian/ sự kiện                      |
| Giao thức r         | mang                    | TCP/IP / PPPoE / DHO      | CP / SMTP / DDNS                        |
| Loai ổ cứng         |                         | SATA 3.5" HDD x 2         |                                         |
| Quản lý ổ c         | sứng                    | Hê thống tự đông địn      | h dang                                  |
| Điều khiên          | PTŽ                     | Chuẩn giao tiếp (Pelco    | D, Pelco P, MIKAMI)                     |
| Thiết bi sac        | ) lưu                   | USB 2.0                   |                                         |
| Câp nhât F          | irmware                 | Cỗng USB                  |                                         |
| Đa ngôn ng          | ıữ                      | Tiếng Việt, Tiếng Anh,    | Tiếng Hoa                               |
| Cách thức           | điều khiễn              | Măt na, Remote, Chuố      | ot (USB), qua mang                      |
| Phần mềm            | xem qua mang            | Trình duyệt Internet Ex   | kplorer, Phần mềm đi kém                |
| Chức năng           | gua mang                | Hiên thi trực tiếp, Xem   | lai, Điều khiển PTZ, Cấu hình hê thống  |
| Nguồn cấp           |                         | DC 12V / 4A               |                                         |
| Kích thước          |                         | 314 mm x 430 mm x 5       | 3 mm                                    |
| Trong lượn          | g                       | 2.83 Kg (Không tính ng    | quồn và ổ cứng)                         |
| Nhiệt độ ho         | pạt động                | 0 ~ 46°C                  |                                         |
|                     |                         |                           |                                         |
|                     |                         |                           |                                         |
|                     |                         |                           |                                         |
|                     |                         |                           | Xe                                      |
|                     |                         |                           |                                         |
|                     |                         |                           | , ; O                                   |
|                     |                         |                           |                                         |
|                     |                         |                           | N .                                     |
|                     |                         |                           | r                                       |
|                     |                         |                           |                                         |
|                     |                         | 1                         |                                         |
|                     |                         | Υ.                        |                                         |
|                     |                         |                           |                                         |

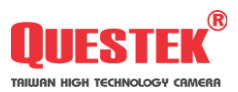

# 2.1 MẶT NẠ ĐIỀU KHIỂN

|              | MENU                  | Ở chế độ xem trực tiếp, nhần MENU đề vào menu<br>chính                                                                                                    |
|--------------|-----------------------|----------------------------------------------------------------------------------------------------|
| •            | Stop<br>Manual Record | Ở chế độ menu, nhấn MENU để trở về menu cấp trên<br>Ở chế độ xem lại, nhấn STOP để dừng chế độ hoạt<br>động hoặc trở lại menu cấp trên<br>Ở chế độ xem trực tiếp, nhấn Manual Record bắt đầu<br>ghi hình |
| <b>F1/11</b> | Pause<br>Step Forward | Ở chế độ xem lại, nhân Pause để tạm dừng xem lại<br>Ở chế độ tạm dừn <mark>g k</mark> hi xem lại, nhấn phím                                                                                              |
| C            | Play                  | Ở chế độ xem trực tiếp, nhấn Play để vào chế độ xem<br>lại                                                                                                    |
| 9            | Fast Rewind           | Xem lui nhanh: x2 / x4 / x8 / x16                                                                                                    |
|              | Fast Forward          | Xem tới nhanh: x2 / x4 / x8 / x16                                                                                                    |
| H            | Slow Forward          | Xem tới chậm: ½ , ¼ , 1/8                                                                                                    |
|              | Up<br>Down            | Di chuyển lên hoặc xuống                                                                                                    |
|              | Left Right            | Di chuyển trái hoặc phải                                                                                                    |
|              | Enter                 | Nhấn Enter đế xác nhận cài đặt hoặc tới menu con (cấp<br>dưới)                                                                                                    |
|              | Đèn trạng thái nguồn  | Đèn sẽ sáng khi có nguồn cấp                                                                                                    |
|              | Chia 8 kênh           | Chia hiển thị 8 kênh trên màn hình                                                                                                    |
| $\Theta$     | Chia 4 kênh           | Chia hiển thị 4 kênh trên màn hình                                                                                                    |
| 0            | Tự động chuyển        | Ở chế độ xem trực tiế <mark>p, nhấ</mark> n đề bắt đầu hoặc dừng<br>chức n <mark>ăng tự độn</mark> g chuyển kênh                                                                                         |
|              |                       | T civer high ter                                                                                                    |

|     |     |                                         | TRIUAN                                                               |
|-----|-----|-----------------------------------------|----------------------------------------------------------------------|
| MĂT | SAU | (2) (3)                                 | (5) (10) (7) (11)                                                    |
|     |     |                                         |                                                                      |
|     | 1   | <sup>1)</sup> Cổng chuột <sup>(4)</sup> | Cổng ÜSB <sup>(9)</sup>                                              |
|     | 2   | Ngõ vào hình ảnh                        | 8 kênh ngõ vào hình ảnh (BNC)                                        |
|     | 3   | Ngõ <mark>ra hình ảnh</mark>            | Ngõ ra 1 kênh (1 BNC)                                                |
|     | 4   | Ngõ ra âm thanh                         | Ngõ ra âm thanh 1 kênh (RCA)                                         |
|     | 5   | Ngõ vào âm thanh                        | 4 kênh ngõ vào âm thanh                                              |
|     | 6   | USB 2.0                                 | USB sao lưu hoặc cập nhật Firmware                                   |
|     | 7   | Báo động                                | Cổng ra và vào báo động                                              |
|     | 8   | DC 12V                                  | Nguồn cấp                                                            |
|     | 9   | XGA                                     | Ngõ ra hình ả <mark>nh chuẩn</mark> (VGA/XGA)                        |
|     | 10  | LAN                                     | Cổng RJ-45 kết nối mạng                                              |
|     | 11  | RS-485                                  | Sử dụ <mark>ng cho C</mark> amera <mark>Zoom ho</mark> ặc Speed dome |

# 2.2.1 CỔNG RA VÀO BÁO ĐỘNG

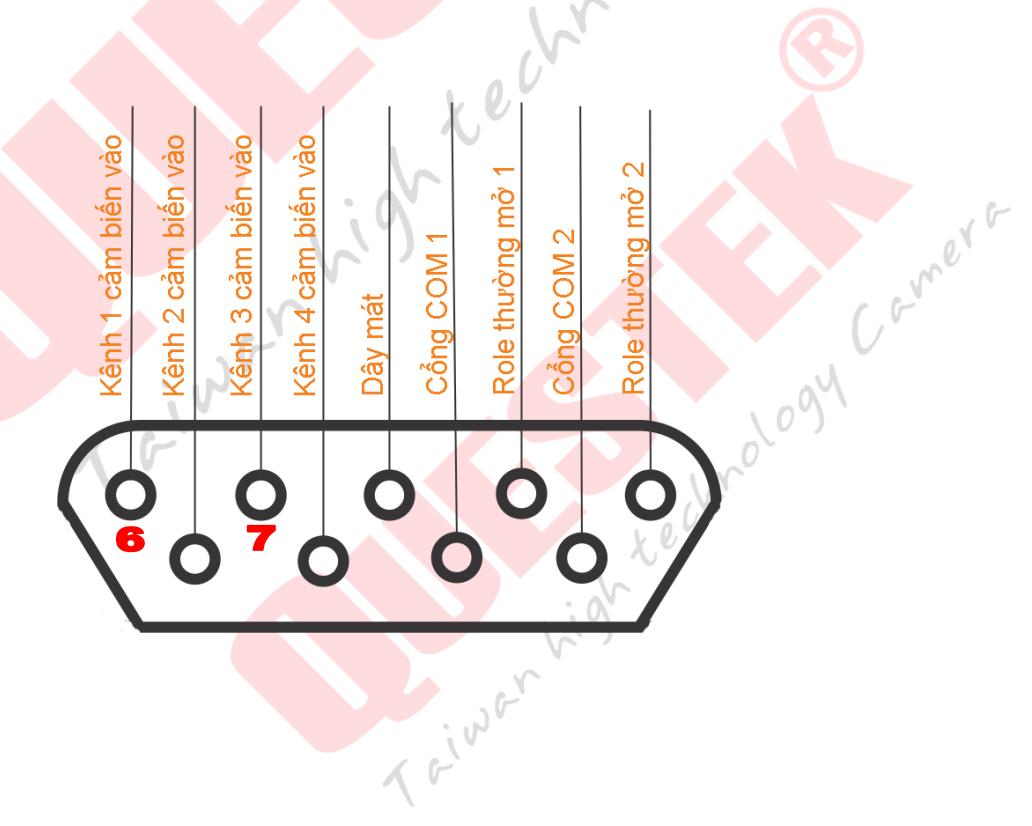

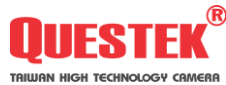

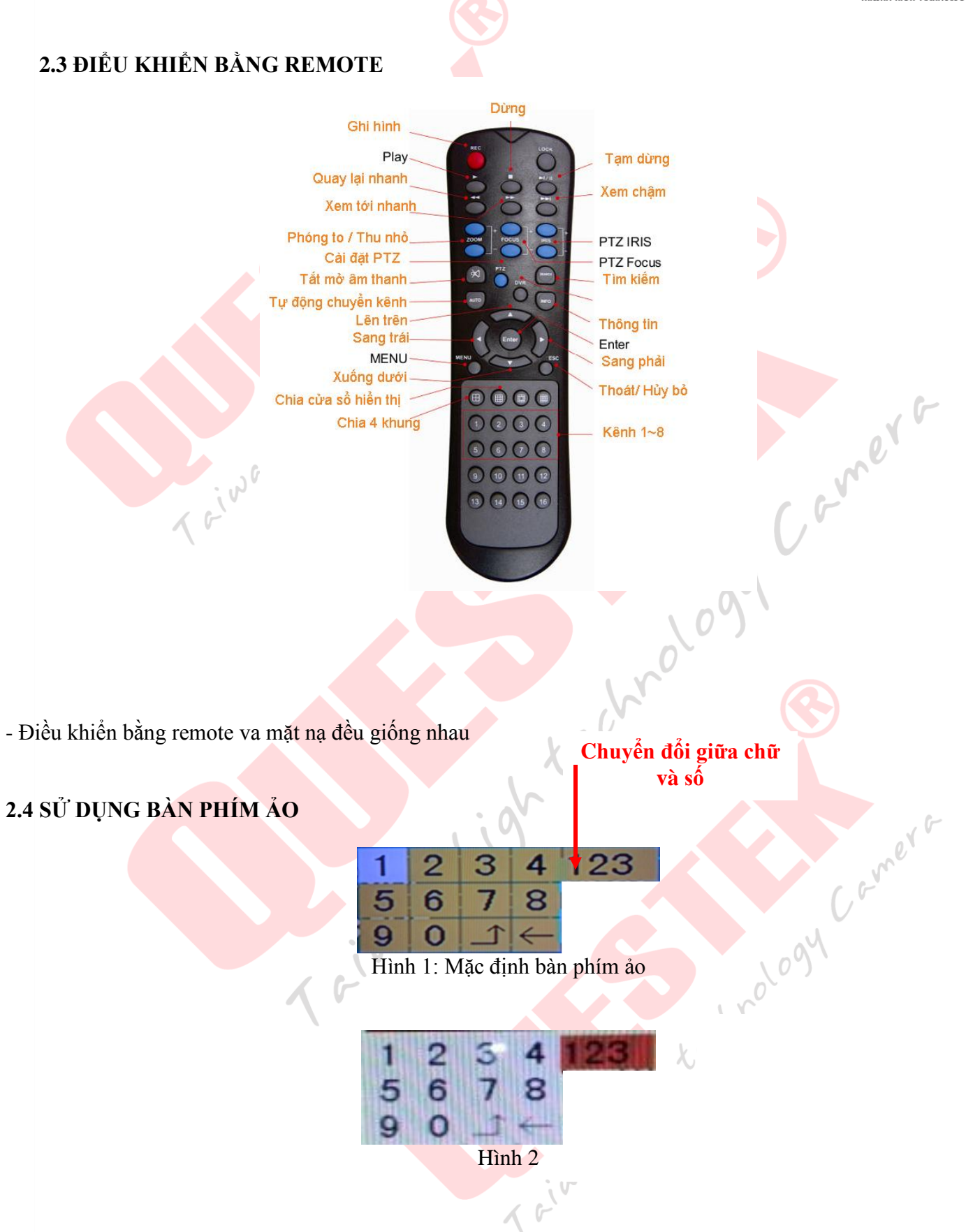

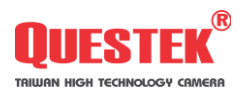

Camero

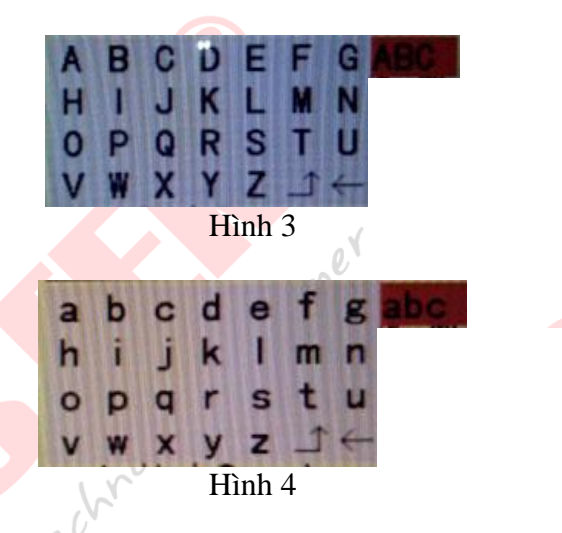

# 2.5 MENU GIAO DIỆN CHÍNH

ENU Chin Xa Hình 1: Menu hiện nhanh

Để thể hiện giao diện menu thể hiện nhanh thực hiện như sau: >> Tại giao diện màn hình -> ghim chuột -> nhấn chuột phải

trên mặt nạ điều khiển hoặc nhấn nút

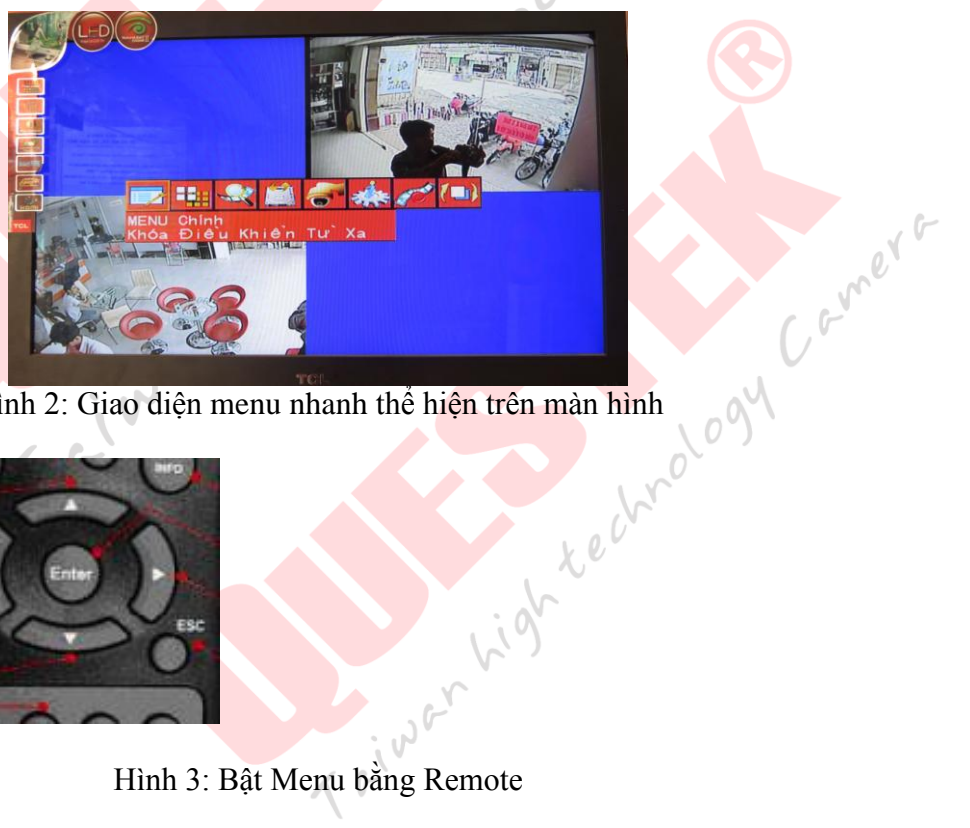

Hình 2: Giao diện menu nhanh thể hiện trên màn hình

luyên kênh Lên trên Sang trái MENU uona duoi

Hình 3: Bật Menu bằng Remote

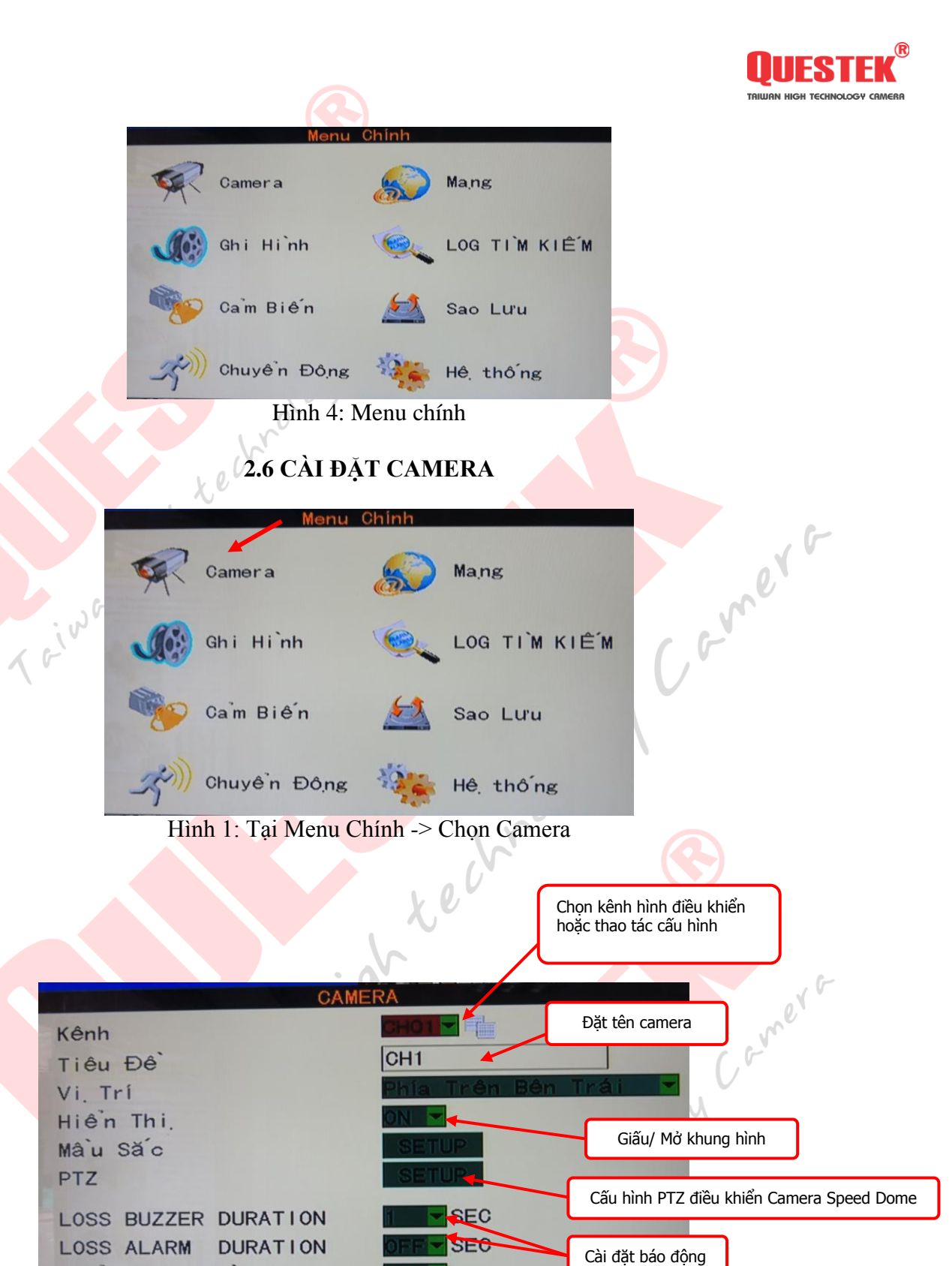

Hình 2 Cài đặt tại camera Menu

Hiển Thi Thơ i Gian

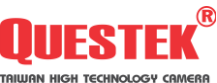

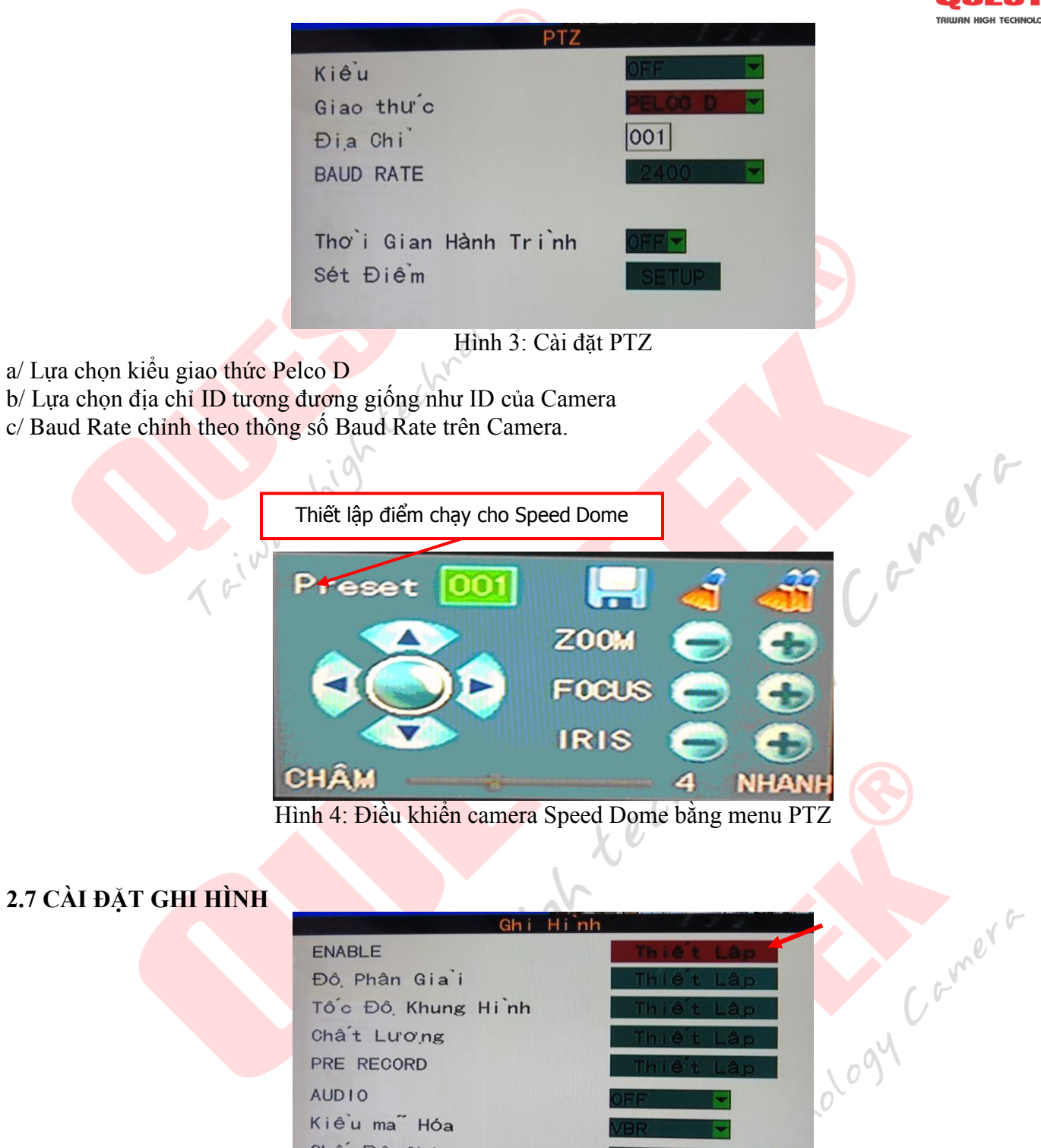

## 2.7 CÀI ĐẶT GHI HÌNH

| Ghi Hinh                    | 1 1 1 1 1 1 1 1 1 1 1 1 1 1 1 1 1 1 1 |
|-----------------------------|---------------------------------------|
| ENABLE                      | Thiết Lập                             |
| Đô, Phân Gia <sup>°</sup> i | Thiết Lập                             |
| Tốc Đô, Khung Hinh          | Thiết Lập                             |
| Chất Lương                  | Thiết Lập                             |
| PRE RECORD                  | Thiết Lập                             |
| AUDIO                       | OFF                                   |
| Kiểu ma Hóa                 | MBR -                                 |
| Chế Đô, Ghi                 | Thương Trưc -                         |
|                             |                                       |

Hình 1: Giao diện cấu hình ghi hình cho đầu ghi

*L*eiwer

a/ Thiết lập cho phép kênh ghi hình theo nhu cầu b/ Độ phân giải của khung hình c/ Tốc độ của khung hình d/ Chất lượng khung hình

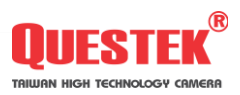

Cemere

|           |               | /    |
|-----------|---------------|------|
| Cho       | PhépThiết Lập | Gh i |
| Kênh 1    |               |      |
| Kênh 2    | ON            |      |
| Kênh 3    | ON            |      |
| Kênh 4    | ON            |      |
| WATERMARK |               |      |

Hình 2: Phần thiết lập cho phép mở hoặc tắt kênh ghi hình

x e

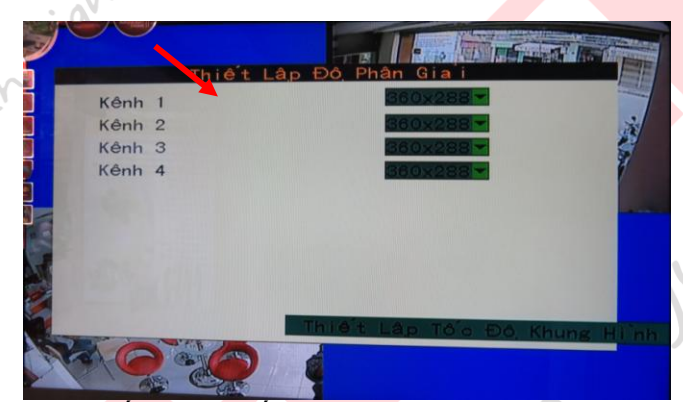

Hình 3: Cấu hình thiết lập độ phân giải cho khung hình

,e

Độ phân giải của khung hình có 3 lựa chọn độ phân giải: 360 x 288 720 x 288 720 x 576

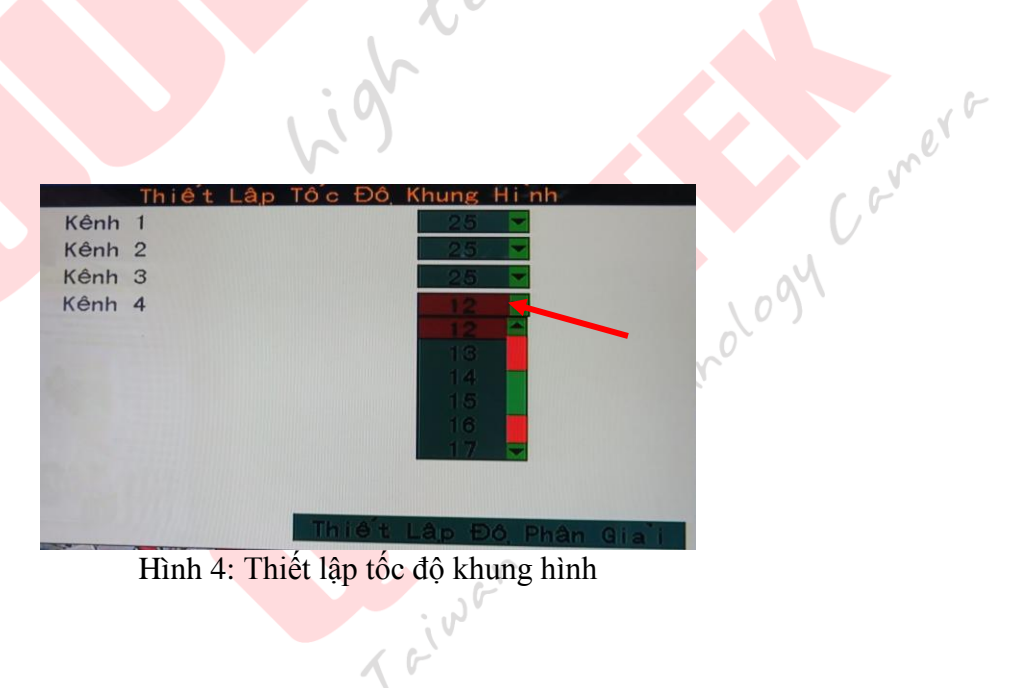

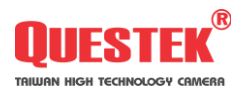

## 2.8 CÂU HÌNH CẢM BIẾN

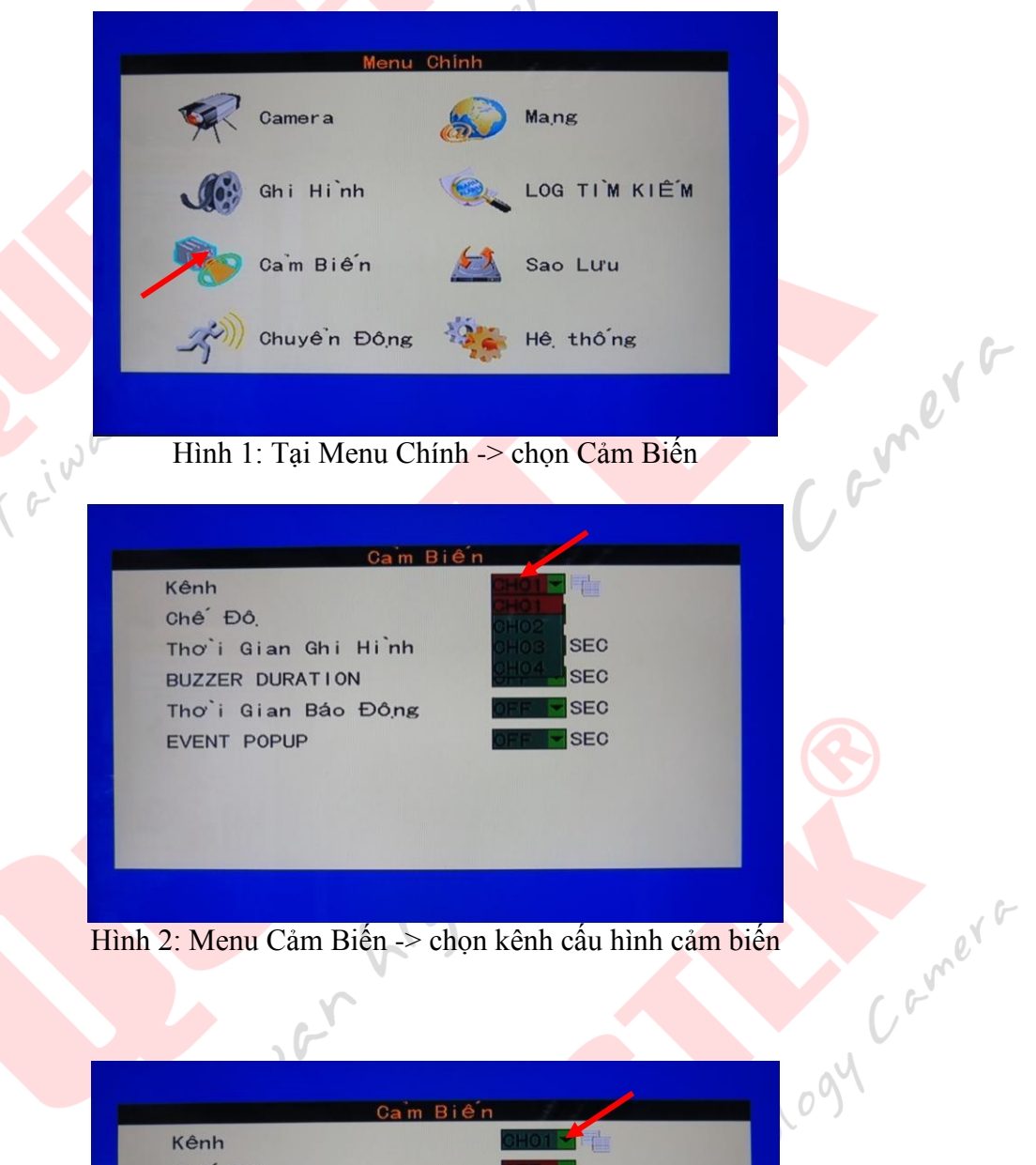

6

Hình 2: Menu Cảm Biến -> chọn kênh cấu hình cảm biến

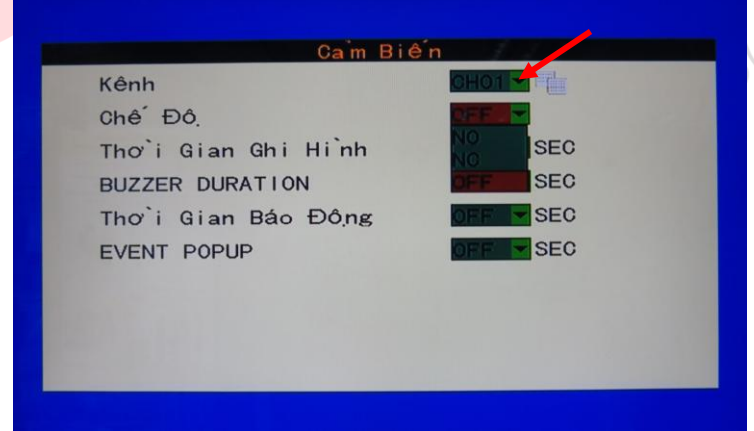

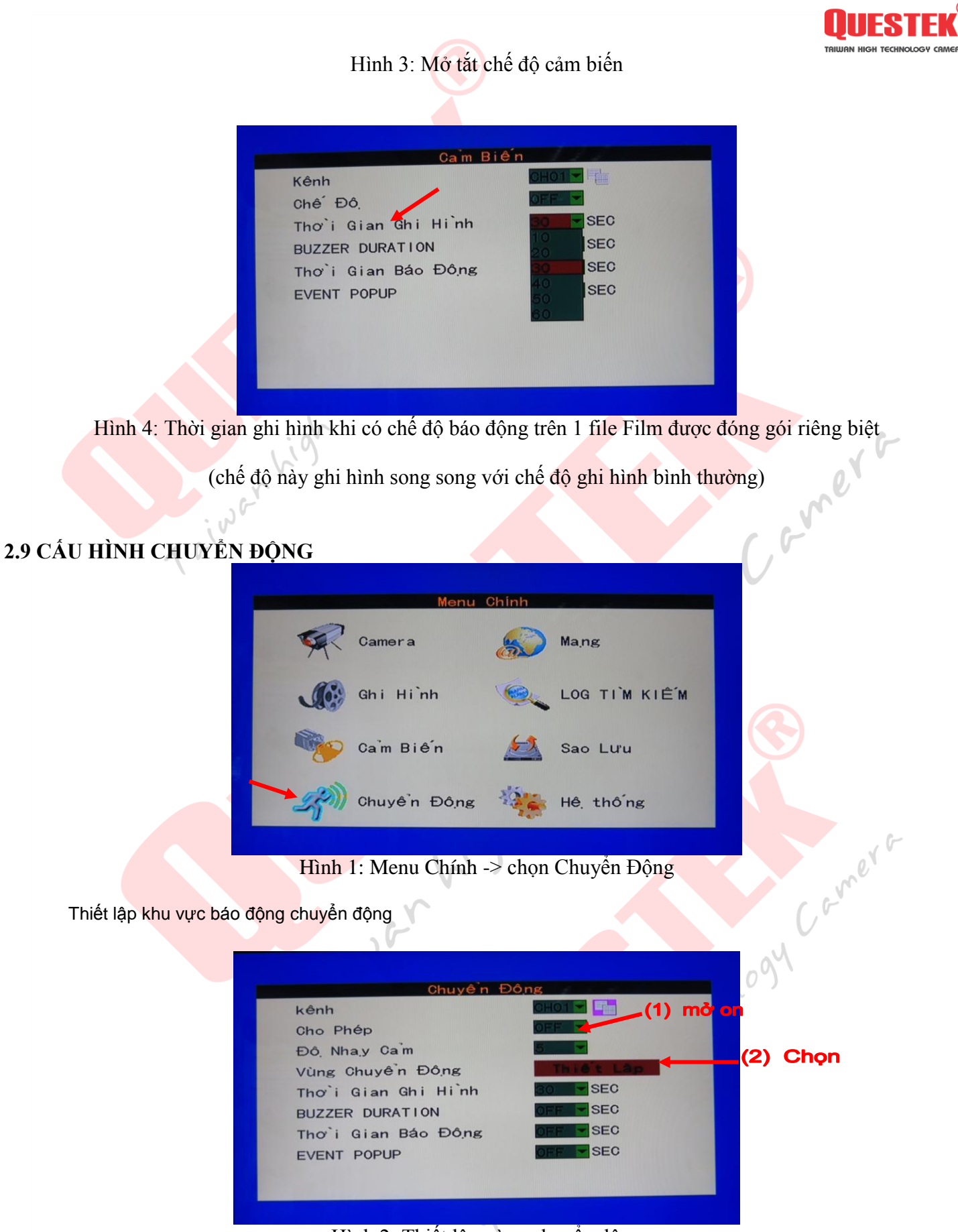

Hình 2: Thiết lập vùng chuyển động

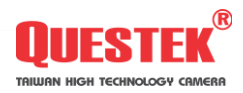

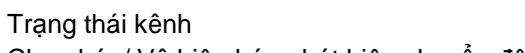

Cho phép/ Vô hiệu hóa phát hiện chuyển động cho mỗi Camera. Tùy chọn: Mở / Tắt

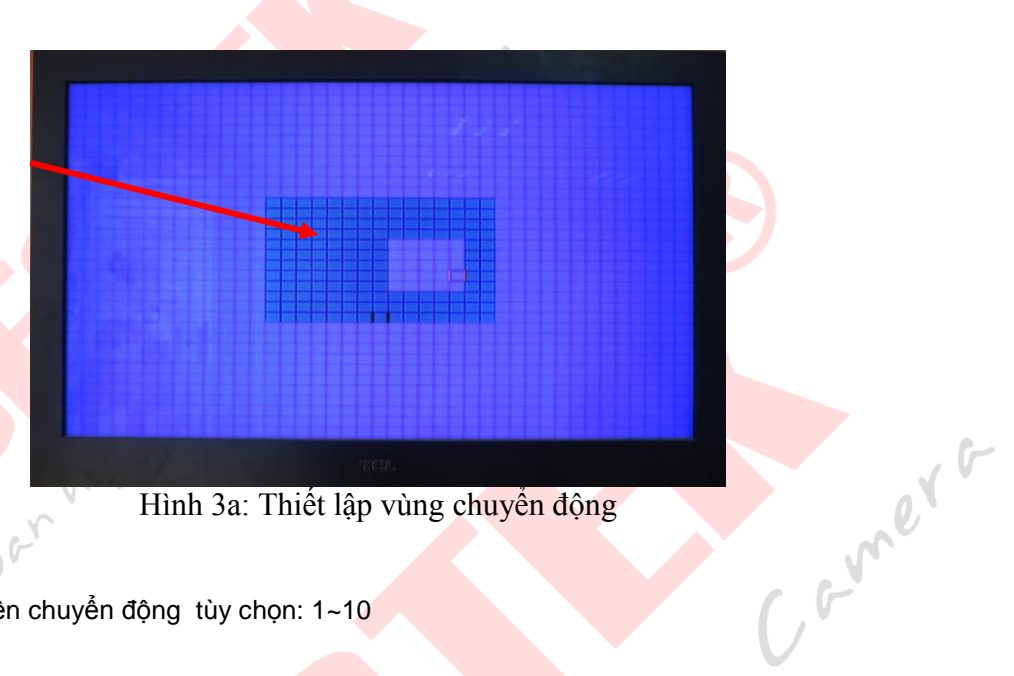

Độ nhạy chọn: 1~10 Độ nhạy của phát hiện chuyển động tùy chọn: 1~10

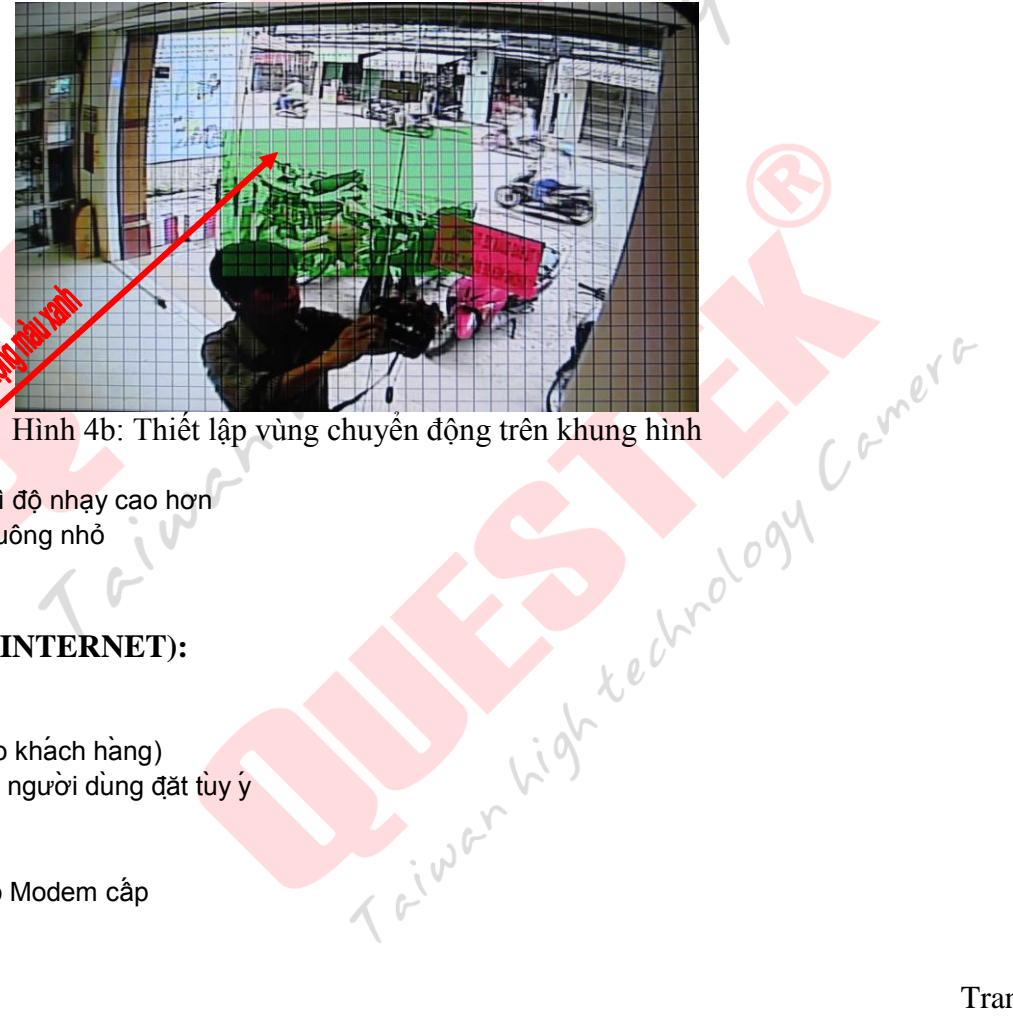

Hình 4b: Thiết lập vùng chuyển động trên khung hình

Tùy. Giá trị cao hơn thì độ nhạy cao hơn Thiết lập bằng các ô vuông nhỏ

# 2.10 CÂU HÌNH MẠNG (INTERNET):

# A. Cấu hình:

Chế đô:

Nên dùng (khuyến cáo khách hàng) >> Static = IP Tinh do người dùng đặt tùy ý

#### Không nên

>> DHCP= IP Đông do Modem cấp

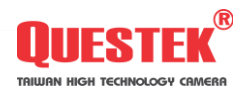

|                                                                                                    | Mana      | chor                                                                                                    |      |
|----------------------------------------------------------------------------------------------------|-----------|----------------------------------------------------------------------------------------------------|------|
| Chế Độ<br>Nhiều Công<br>Công WEB<br>Công COMMAND<br>Công MOBILE<br>Địa chỉ IP<br>NETMASK<br>GATEWAY | Imièn     | Status 1   DHOP 08082   08000 15961   192. 168. 001. 233 255. 255. 255. 000   192. 168. 001. 001 192. 168. 001. 001   PPPOE // 30 30 | or r |
| Thiết Lập DDNS TH                                                                                   | nië't Lap | E-MAIL                                                                                                    |      |

Hình 1: Cấu hình mạng cho đầu ghi hình

- Sử dụng bàn phím ảo để nhập địa chỉ IP
- NetMask (lớp mạng)
- Sử dụng bàm phím ảo để nhập địa chỉ lớp mạng
- IP Gateway là địa chỉ IP của Modem
- Sử dụng bàn phím ảo để nhập địa chỉ Gateway

- Đăng ký tên miền miền phi tại: http://myQ-see.com , áp dụng cho các đầu ghi hình QTD-6604, QTD-6604i, QTD-6608,

#### QTD-6616, QV-6708D, QV-6716D, QTD-6104i, QTD-6108i, QTD-6116i, QTD-6132i

B. Hướng dẫn đăng ký tên miền trên http://MyQ-see.com : Bước 1:

Tạo tài khoảng trên MyQ-See.com

- (1) Nhập địa chỉ e-mail
- (2) Nhập mật khẩu
- (3) Nhập lại mật khẩu
- (4) Nhập Tên
- (5) Nhập Họ
- (6) Câu hỏi bảo mật
- (7) Trả lời câu hỏi
- (8) Mã xác nhận

| <u>om :</u> | 2094                    |                                                       |
|-------------|-------------------------|-------------------------------------------------------|
|             |                         |                                                       |
| N.          | NEW USER REGISTRA       | TION                                                  |
|             | EMAIL ADDRESS           | questek@gmail.com                                     |
| X           | PASSWORD                | •••••••                                               |
| 6           | PASSWORD CONFIRM        | •••••                                                 |
| 0           | FIRST NAME              | Questek                                               |
|             | LAST NAME               | Camera                                                |
|             | SECURITY<br>QUESTION.   | My first phone number.                                |
|             | ANSWER                  | 0932685888                                            |
|             | CONFIRM YOU'RE<br>HUMAN | New Captcha<br>184051<br>Enter the text you see above |
|             |                         | Submit Reset                                          |

Already have an account? Click here to logon.

eiwer

#### <u>Bước 2:</u>

Đăng nhập MyQ-See bằng tài khoảng đã đăng ký trên,

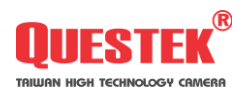

Enter your user name and password below.

| USER LOGON            |                          |
|-----------------------|--------------------------|
| EMAIL ADDRESS:        | questek@gmail.cor        |
| PASSWORD:             | •••••                    |
| Pass                  | sword is case sensitive. |
|                       | Logon Reset              |
| Forgot your password? |                          |

#### Bước 3: Tạo tên miềnhttp://MyQ-See.com

|                                 |                    | Citex a nume to eart your domain settings.                                        |   |
|---------------------------------|--------------------|-----------------------------------------------------------------------------------|---|
| NAME                            | STATUS             | DOMAIN                                                                            |   |
| SIMYEU04                        | ٢                  | simyeu04.myq-see.com                                                              |   |
| Last Update: Not yet updated IF | Address: 115.78.2  | 31.179                                                                            |   |
| Create additional domain names  |                    |                                                                                   |   |
|                                 | I                  |                                                                                   |   |
| /<br>Tạo tên miền mới           |                    |                                                                                   |   |
|                                 |                    |                                                                                   |   |
| <b>Bước 4:</b> Tạo tên miền     |                    |                                                                                   |   |
|                                 | Domain name        | e must start with (a-z, 0-9). Cannot end or start, but may contain a hyphen       |   |
|                                 | and is not cas     | se-sensitive.                                                                     |   |
|                                 | yourDNS            | . myq-see.com 💌 Request Domain                                                    |   |
|                                 |                    |                                                                                   |   |
| Nhập                            | <b>DNS của bạn</b> | i tạo vào đây Nhấn vào đây để kiểm tra                                            |   |
|                                 |                    |                                                                                   |   |
| Bước 5: nhập tên miên           | mới đẳng k         | cý & tên user + pass đẳng ký trên <u>http://myq-see.com</u> lên đầu ghi hình (hìn | h |
| 1: cau ninn mạng)               |                    |                                                                                   |   |
|                                 |                    |                                                                                   |   |
|                                 |                    | Mang                                                                              |   |
|                                 | Ch<br>Nh           | tê Đô,<br>hiêu Cô'ng 09000                                                        |   |

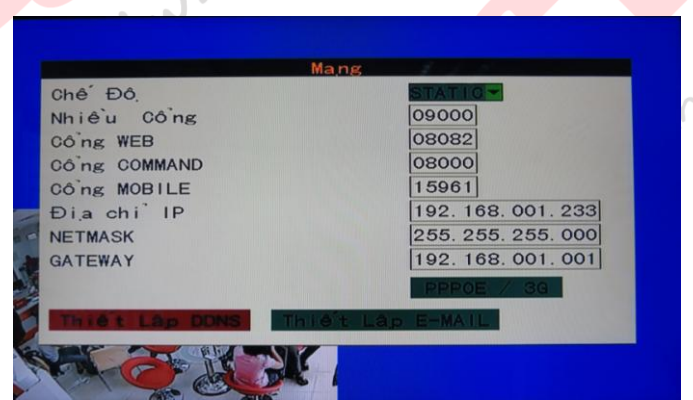

Hình 1: Nhập tên miền vào đầu ghi hình

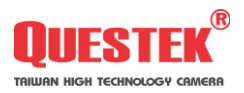

|     |            | DDNS                                       |                          |
|-----|------------|--------------------------------------------|--------------------------|
|     | DNS1       | 158 095 001 001                            |                          |
|     | DNS2       | 168. 095. 192. 001 Chọn (on) để bật chức t | <b>an</b> g ten mien ien |
|     | DDNS       |                                            |                          |
|     | SERVER     | dyndns                                     |                          |
| 2   | Tiên miế n | questekcamera.dyndns-web.com               |                          |
|     | Tên        | questek11                                  |                          |
| 6   | Mât Khâu   | ****                                       |                          |
|     |            | An elle han di tan ube dau                 |                          |
| N   | nạp ten mi | en của bạn da tạo vào day                  |                          |
| 100 | RA         |                                            |                          |
| 5   | Call Call  |                                            |                          |
|     | Hình 2:    | Nhập tên miên vào đâu ghi hình 🥄           |                          |

**<u>Bước 6</u>**: sau khi nhập tên miền vào đầu ghi hình vào đầu ghi hoặc modem thì tiến hành NAT port đầu ghi hình vào modem, gồm các port sau: Cemers

Port: 8000 Port: 9000 Port: 15961 Prot: 80

# 2.11 ĐĂNG NHẬP VÀ TÌM KIẾM

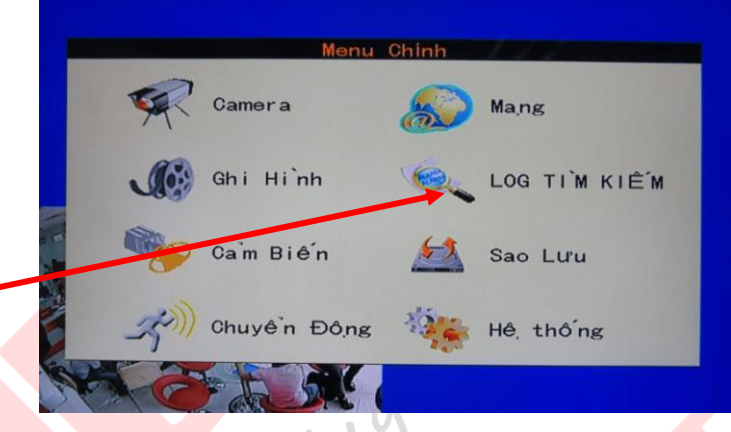

#### Hình 1: tại menu chính chọn Log Tìm Kiếm

| Kiêu Đăng Nhâp |            |
|----------------|------------|
| Ngày Bặ́t Đầu  | 2009/08/26 |
| Ngày Kết Thúc  | 2009/08/26 |
|                | Tim Kiem   |
|                |            |
|                |            |

Camera

# Mở bung menu **Kiểu Đăng Nhập** chọn đối tượng tìm kiếm, lựa chọn thời gian tìm kiếm (**Ngày Bắt Đầu** và **Ngày Kết Thúc**) chọn **Tìm Kiếm** để bắt đầu tìm kiếm

Trong menu Kiểu Đăng Nhập gồm các đối tượng như sau: All, Operation, Motion, Sensor, Video Loss

|       |      | LOG LIST |          |        |
|-------|------|----------|----------|--------|
| TYPE  | INFO | TIME     | POINT    | RECORD |
| P     | BOOT | 12-08-13 | 12:26:17 | NO     |
| LARM  | VL   | 12-08-13 | 12:26:17 | NO     |
| LARM  | VL   | 12-08-13 | 12:26:17 | NO     |
| LARM  | VL   | 12-08-13 | 12:26:18 | NO     |
| ALARM | VL   | 12-08-13 | 12:26:18 | NO     |
| ALARM | VL   | 12-08-13 | 12:26:18 | NO     |
| ALARM | VL   | 12-08-13 | 12:26:18 | NO     |
| ALARM | VL   | 12-08-13 | 12:26:18 | NO     |

Hình 4:

Phần này giúp người dùng kiểm soát kiểm tra xem lại: Báo động ghi hình, báo cáo mất kênh, báo cáo log in đầu ghi..

#### 2.12 SAO LƯU:

Là chế độ của đầu ghi hình giúp người dùng có thể backup dữ liệu trong ổ cứng trên đầu ghi ra khi có sự cố, giao diện như sau:

|        | Menu            | Chinh    |               |      |
|--------|-----------------|----------|---------------|------|
| Ŗ      | Camera          | <u>s</u> | Mang          |      |
| JC:    | Ghi Hi`nh       | Ç,       | LOG TIÌM KIẾM |      |
| -      | Cam Biến        | <u></u>  | Sao Lưu       | merr |
| _z~))) | Chuyển Đông     | -        | Hê thống      | Cei  |
|        | Hình 3: Menu ch | ính chọn | Sao lưu       | 94   |
| 10     |                 |          | hnol          |      |
|        |                 |          | rec           |      |
|        |                 |          | ·             |      |
|        |                 |          | V(0)          |      |
|        |                 | -        | r             |      |
|        |                 | i wi     |               |      |
|        | 4               |          |               |      |

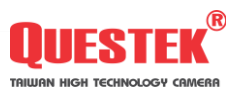

| Kênh           | ALL        |
|----------------|------------|
| (iê'u          |            |
| lgày Bă't Đâ`u | NORMAL 26  |
| Giơ Bất Đâu    | ALARM      |
| Ngày Kết Thúc  | 2009/08/26 |
| c` Kết Thúc    | 23:59:59   |
| ơ` Kế́t Thúc   | 23:59:59   |

Hình 4: Menu Sao Lưu

Chon kênh cần sao lưu, nếu chon tất cả các kênh thì chon ALL Kiểu backup có 2 dạng:

Normal: Backup chỉ các dữ liệu ghi hình trên ổ cứng của đầu ghi hình thông thường Alarm: Backup chỉ các dữ liệu ghi hình chỉ những file báo động

# 2.13 CÀI ĐẶT THỜI GIAN

| <mark>dữ liệu</mark> ghi hình chỉ những fil | e báo động       | ,    |
|---------------------------------------------|------------------|------|
| hig.                                        |                  | A C  |
| GIAN                                        |                  | e.   |
| Thiết Là                                    | p Thơìi Gian     | - cv |
| Ngày 2012/07/04                             | GIO              |      |
| Đinh Dang Ngày                              | YY/MM/DD         |      |
| Định Dạng Giơ                               | 24 GIO -         |      |
| Múi Giơ                                     | <u>EMT+08100</u> |      |
|                                             |                  |      |
|                                             |                  |      |
|                                             | (                |      |

Hình : Cài đặt thời gian

giờ tại \ Cư kigh Lechnology Vào Menu chính -> Hệ thống -> Cài đặt thời gian để cấu hình Sau khi thiết lập xong ngày giờ và định dạng ngày giờ chọn Apply để lưu cấu hình, Múi giờ tại Việt Nam là GMT+7

Sau đó lưu cấu hình và khởi động lại ghi hình e'we

# 2.14 CÀI ĐẶT HIỂN THỊ

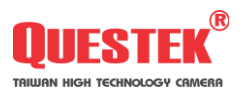

|       | Hê, Thố ng      | 111                   |
|-------|-----------------|-----------------------|
|       | Cài đặt thơìi 🎪 | Mât Khâ'u             |
|       | нор             | Ngôn Ngư <sup>~</sup> |
|       | Hiê'n Thi, [    | AUDIO                 |
| i de  | Thông Tin 🍞     | Duy Tri`              |
| S ENG |                 |                       |

Hình 1: Chọn Menu chính -> Hệ thống -> Hiển thị

Tại đây ta có thể cấu hình các chức năng liên quan đến việc thể hiển trên màn hình của đầu ghi. **Gui Diskplay Sellection:** cho phép ta chọn hiển thị điều khiển đầu ghi trên màn hình, và đây cũng là chế độ che khung hình ngừa trường hợp người vào cấu hình hoặc phá hoại các tinh chỉnh của admin trên đầu ghi.

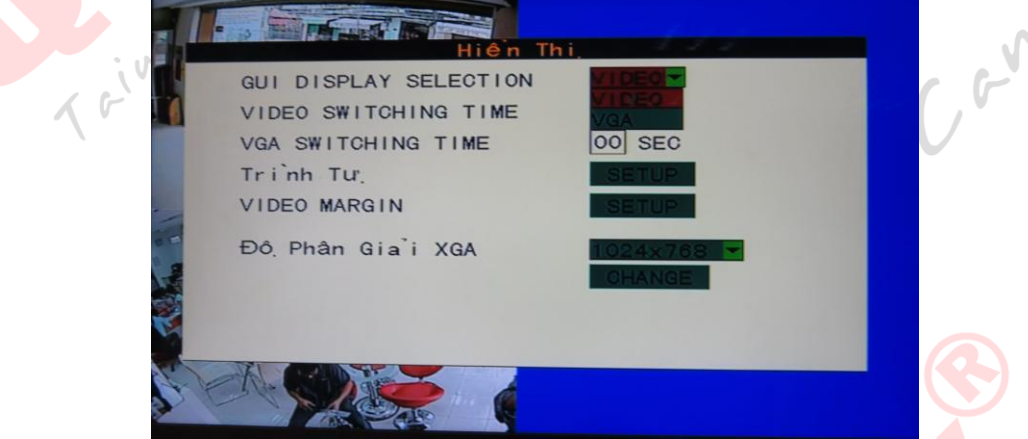

Hình 2: Gui diskplay Seclection

Video Switching Time, VGA Switching Time đây là thời gian nhay kênh tuần tra khung hình tự động

|          | Thiết Lập Trinh | Tur, |   | Comero |
|----------|-----------------|------|---|--------|
| 110 2 10 |                 |      | 0 | 9° (   |
| 10       |                 |      |   |        |

Hình 3: Cài đặt trình tự nhảy kênh tuần tra tự động

**Trình tự** -> **Setup**: cài đặt kênh nhảy tự động cho thời gian đã cấu hình ở trên (Video Switching Time hoặc VGA Switching Time)

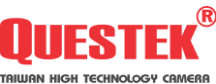

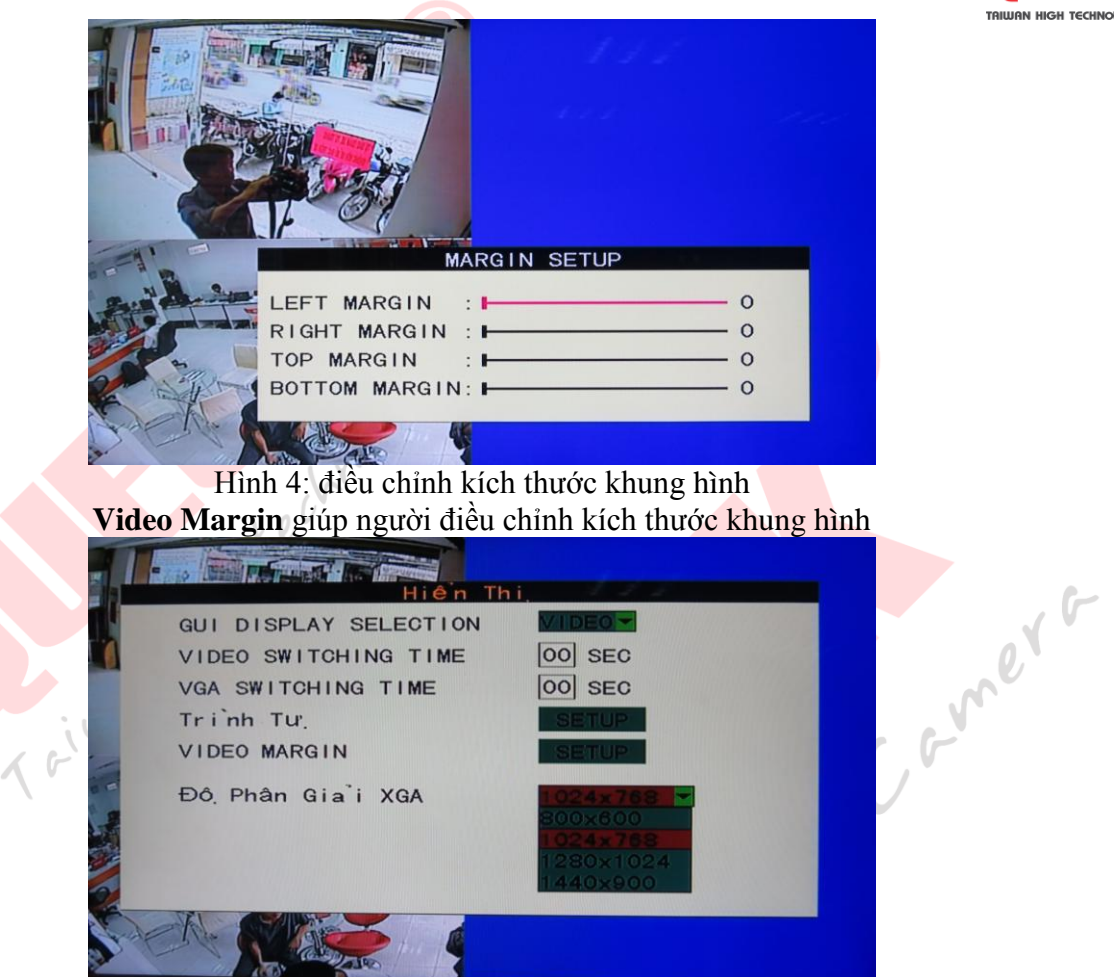

Hình 5: chỉnh độ phân giải khung hình

Độ phân giải XGA điều chỉnh độ phân giải khung hình, sau khi cấu hình nhấn nút Change để thay đổi có hiệu lực.

#### 2.15 MẬT KHẨU

| ENABLE                                                 |              | (hâ'u      | - c. c. vn |
|--------------------------------------------------------|--------------|------------|------------|
| ADUIN Y<br>ADUIN A<br>USER1<br>USER3<br>USER4<br>USER5 | Tên<br>[1111 | Mâ,t Khâ'u | 094        |
|                                                        |              |            |            |

Hình 1: cấu hình mật khẩu

Tại Enable chọn ON

Chọn 1 UserX trong khung bên dưới chữ Enable, khung tên đặt tên cho User mới, Ô mật khẩu đặt Password cho User này

6

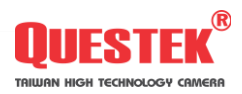

Sau cài đặt thành công lưu cấu hình vài khởi động lại đầu ghi hình

# 2.16 NGÔN NGỮ

|                             | Ngôn Ngưĩ           | 111        |  |
|-----------------------------|---------------------|------------|--|
| Ngôn Ngư <sup>~</sup> Hê, T | ſhô <sup>´</sup> ng | Viêt Nam 👻 |  |
| TOOLTIP                     |                     |            |  |
|                             |                     |            |  |
|                             | ter 🗳               |            |  |

Hình cấu hình ngôn ngữ: chọn Menu chính chọn tiếp biểu tượng hệ thống, chọn Ngôn ngữ, tại đây chọn ngôn ngữ theo nhu cầu để sử dụng

# 2.16 CÀI ĐẶT AUDIO

| A  | m Lương Ra   | <br>5 |  |
|----|--------------|-------|--|
| Â  | Àm Lương Vào |       |  |
|    | CH1          | <br>5 |  |
|    | CH2          | <br>5 |  |
|    | CH3          | <br>5 |  |
| 10 | CH4          | <br>5 |  |
|    |              |       |  |

Hình cài đặt Audio

sti sti ogy technology (siven Cài đặt âm lượng ra vào của đầu ghi hình, vào âm lượng ra vào của các kênh hình theo tùy chỉnh của người e'we dùng

#### 2.17 DUY TRÌ

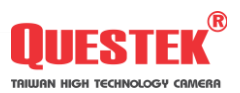

| Hệ Thống Bao Tri |
|------------------|
| AUTO REBOUT      |
|                  |
|                  |
|                  |
|                  |
| Ta't Ngườn       |
|                  |
|                  |
|                  |

Hình cấu hình duy trì hệ thống

Là 1 chức năng bảo dưỡng và phục hồi hệ thống của đầu ghi hình, khi có nhu cầu bảo dưỡng hệ thống hoặc cập nhật lại firmware cho đầu ghi ta ghim usb vào đầu ghi hình, sau đó vào Menu chính chọn chức năng Hệ thống - > chọn tiếp Duy trì -> chọn tiếp Phiên bản F/w (viết tắt của Firmware) bảng thông báo chọn Ok sau đó chờ 3~5 phút sau khi cài đặt xong đầu ghi tự khởi động lại.

Tiếp đến ta vào Menu chính -> Hệ thống -> Duy trì chọn Khôi phục mặc định, bảng thông báo xuất hiện chọn Ok. Kế tiếp chọn Khởi động lại. Cuối cùng rút usb ra.

~000

#### 2.18 HDD

|                                                                                                    | internet 🕴 🗄  | DD ANY TANK A SAME |        |       |
|----------------------------------------------------------------------------------------------------|---------------|--------------------|--------|-------|
| NO. STATE                                                                                                    | SIZE/FREE     | TIME REMAIN        | FORMAT |       |
| 1 VALID                                                                                                    | 931G/742G     | 422 HOUR           | 1      |       |
|                                                                                                    |               |                    |        |       |
|                                                                                                    |               |                    |        | e     |
| OVERWRIT                                                                                                    | re<br>        | ON                 |        | le vr |
| PACK TIN                                                                                                    | 1E            | 15 💌 M             | IN     | (,5   |
| HDD ERRC                                                                                                    | OR BUZZER ENA | BLE OFF-           |        |       |
| HDD ERRO                                                                                                    | R ALARM ENAB  | LE OFE             |        | 2     |
| ALC: NOT ALC: NOT ALC |               |                    |        | ~) `  |
| USB DIS                                                                                                    | K INFON       |                    |        |       |

Hình cấu hình ổ cứng khi gắn vào đầu ghi hình

Vào Menu chính chọn Hệ thống chọn HDD, nhìn tại Menu của HDD ta nhìn thấy được thông tin về ổ chứa dữ liệu, và các đối tượng hỗ trỡ cấu hình, nếu tại dòng thông tin SIZE/FREE = 0G thì ta bấm vào biểu tượng ổ cứng cuối dòng chọn vào để Format

Dòng Overwrite chọn On để sau khi ổ cứng ghi đầy nó sẻ thực hiện ghi đè lên dữ liệu cũ.

Dòng HDD Error Buzzer Enable và HDD Error Alarm Enable là chế độ báo động khi ổ cứng gắp sự cố.

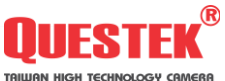

# HƯỚNG DẪN SỬ DỤNG XEM ĐIỆN THOẠI VÀ IPAD QUA MẠNG

Điện thoại Android - Iphone - Ipad - Nokia

#### I/> DVR6604-6604i-6608 SERIES

Cách cấu hình trên Android, Iphone & Ipad đều giống nhau từng biểu icon cài đặt cho đến chức năng sử dụng, cách cấu hình như sau:

#### <u>Lưu ý</u>:

Android: chọn công cụ *CH Play (kho ứng dụng của điện thoại)* Iphone & Ipad: chọn công cụ *Appstore (kho ứng dụng của điện thoại)* Điện thoại phải kết nối với mạng

Bấm nút search biểu tượng 📉 , sau đó gõ từ khóa cần tìm phần mềm là

**Cplayer** biểu tượng = hoặc **Castillo player** biểu tượng = mềm về máy

Mở giao diện phần mềm hiển thị ra như sau:

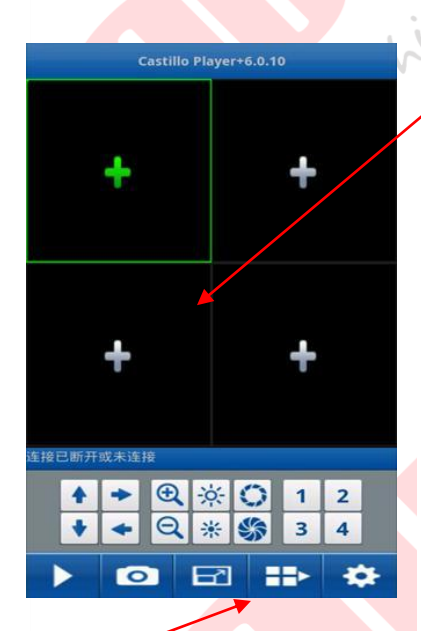

Nhấn chọn biểu tượng hình bánh răng Để cài đăt đầu ghi hình mới vào

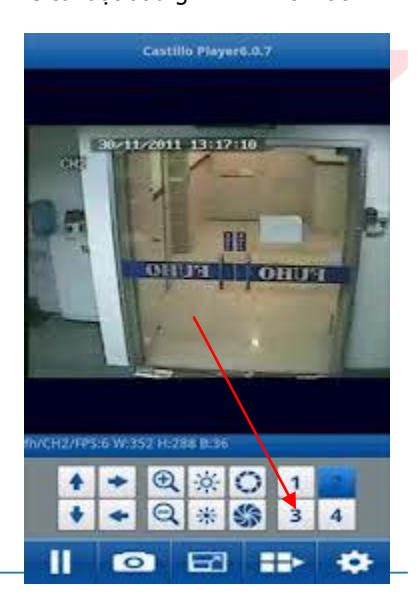

Khung hình xem

Hình 1: Cài đặt **Cplayer** hoặc **Castillo Player** trên điện thoại di động

Nhấn nút dấu cộng để bắt đầu cài đặt Device name= tên gợi nhớ

Address= địa chỉ mạng của đầu ghi hình (Ip Address hoặc DNS)

Port= cổng mạng kết nối vào đầu ghi (default port = 80).

Tiếp đến tại Account /User name: Tên người dùng

Password: điền mật khẩu truy cập

Chanel: khai báo số lượng kênh trên đầu ghi.

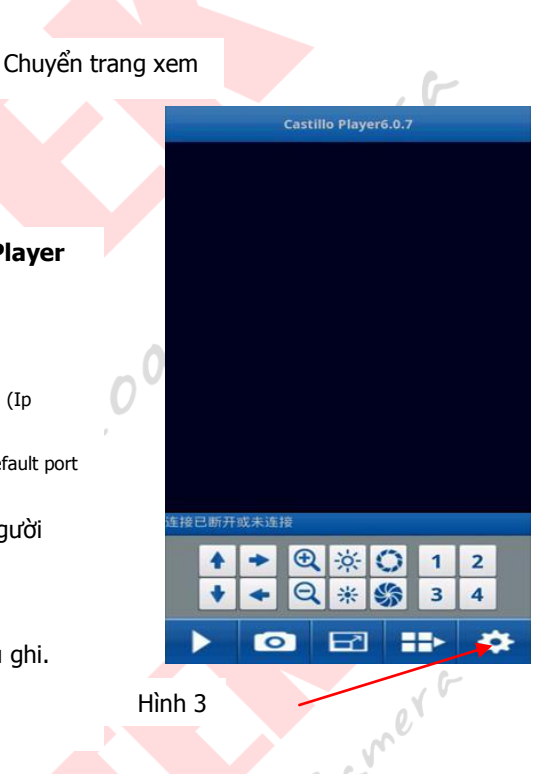

Sau đó nhấn nút Cài đặt hoặc Install để tải và cài đặt phần

#### <u>Lưu ý</u>:

Đối với Iphone & Ipad khi tải cài đặt phần mềm nếu có một bảng thông báo yêu cầu nhập tài khoản ID của Apstore thì ta nhập vào tài khoản ID Appstore, nếu có ta có thể đăng ký tại giao diện thông báo này

Riêng điện thoại sử dụng hệ điều hành Android thi ta cấu hình khai báo gmail vào điện thoại để có thể tải và sử dụng phần mềm.

Điện thoại Nokia thì cài phần mềm trên đĩa CD kèm theo đầu ghi hình hoặc vào trang <u>http://store.ovi.com/</u> Appstore Nokia tải phần mềm

Ngoài ra một số dòng khác của Nokia có khả năng truy cập trực bằng trình duyệt.

Hình 2: Chọn danh sách camera

Chọn danh sách camera sau đó chọn tên (device name) ban nãy đã cấu hình ở bước 1

Kế tiếp vào một danh sách các kênh camera được xổ xuống, chọn một kênh bất kỳ cần xem, phần mềm sẻ đưa ta đến cửa sổ hiển thị các khung hình.

Tại đây có thể chọn các kênh cần xem kế tiếp như hướng dẫn ở hình số 3